# **CONCOURS DE BOOKTRAILERS**

## « LES PHENIX DE LA LECTURE »

## Année 2023-2024

# Règlement du concours

- Le concours de booktrailers est ouvert à l'ensemble des collégiens de l'académie d'Amiens et aux élèves de 3<sup>ème</sup> prépa-métier.
- Un élève participant au concours des 4ème de couverture « Les Phénix de la Lecture » peut participer également au concours de booktrailers.
- Un binôme de deux élèves est constitué. Après avoir choisi et lu l'un des neuf livres de la sélection du concours « Les Phénix de la Lecture », il réalise un booktrailer.
- Le choix du logiciel est libre.
- Un binôme ne peut produire qu'un seul booktrailer, dont la durée totale ne dépassera pas une minute, qui sera anonyme et citera ses sources.
- Les booktrailers seront transmis impérativement sous le format MP4, par File sender (<u>https://filesender.renater.fr</u> voir tuto pages suivantes), accompagnés de la fiche d'identification.
- La date limite d'envoi du booktrailer est fixée au

#### <u>19 avril 2024</u>

à l'adresse : phenixdelalecture@ac-amiens.fr

- Le jury est composé d'élèves des collèges Jean-Marc Laurent (Amiens) et Joliot-Curie (Longueau). Il sélectionnera un booktrailer gagnant par catégorie de lecteur. Trois prix seront donc attribués :
  - Un prix catégorie Jeune phénix
  - Un prix catégorie Phénix averti
  - Un prix catégorie Phénix confirmé

-

 Les participants seront informés des résultats par mail et seront invités à la remise des prix en juin 2024.

### Accéder à FileSender : 2 choix d'accès

#### 1) Connectez-vous au portail Arena académie d'Amiens (identifiants académiques)

Puis aller dans l'onglet « Intranet, référentiels et outils » et cliquer sur « Transfert de fichiers volumineux »

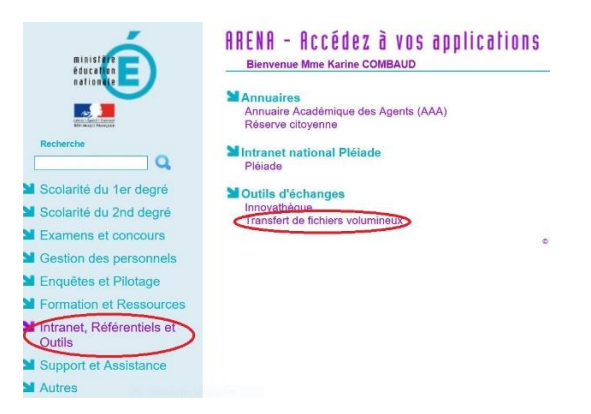

#### 2) Ou accéder depuis l'adresse : https://filesender.renater.fr/

- Cliquer sur le bonhomme (Authentification)

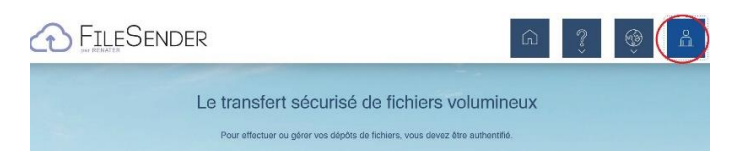

Lors de la première utilisation de FileSender, vous devez choisir l'établissement et l'académie (vous pouvez enregistrer ces choix pour une prochaine connexion) : ouvrir la fenêtre déroulante et chercher « Education Nationale... »

| Fédération Éducation - Recherche                                                                                                    |            |
|----------------------------------------------------------------------------------------------------|------------|
| Sélectionnez votre établissement Por accider aussierer Histender de RENATER selectionnez où Ukrein Félgiblessnert augud vous appartenez.  Categorie de la secte accés académies et administration centrale  Selection Se souversi de moi trabayemastelleusciere Selection Se souversi de moi trabayemastelleusciere Selection Selection Selecti | EEDERATION |
| Puis choisir l'académie                                                                                                    |            |
| Choix du fournisseur d'identité                                                                                                    |            |
| Academie Amiens                                                                                                    | -          |

Vous aurez la page du portail Arena qui s'affichera (identifiants académiques à noter s'ils ne sont pas enregistrés).

|  |                                                                 | accédez à vos application | S |
|--|-----------------------------------------------------------------|---------------------------|---|
|  | Authentification<br>Identifiant<br>Mot de Passe ou Passcode OTP | kcombaud 🔹                |   |

### Procédure dans FileSender pour envoyer votre fichier MP4

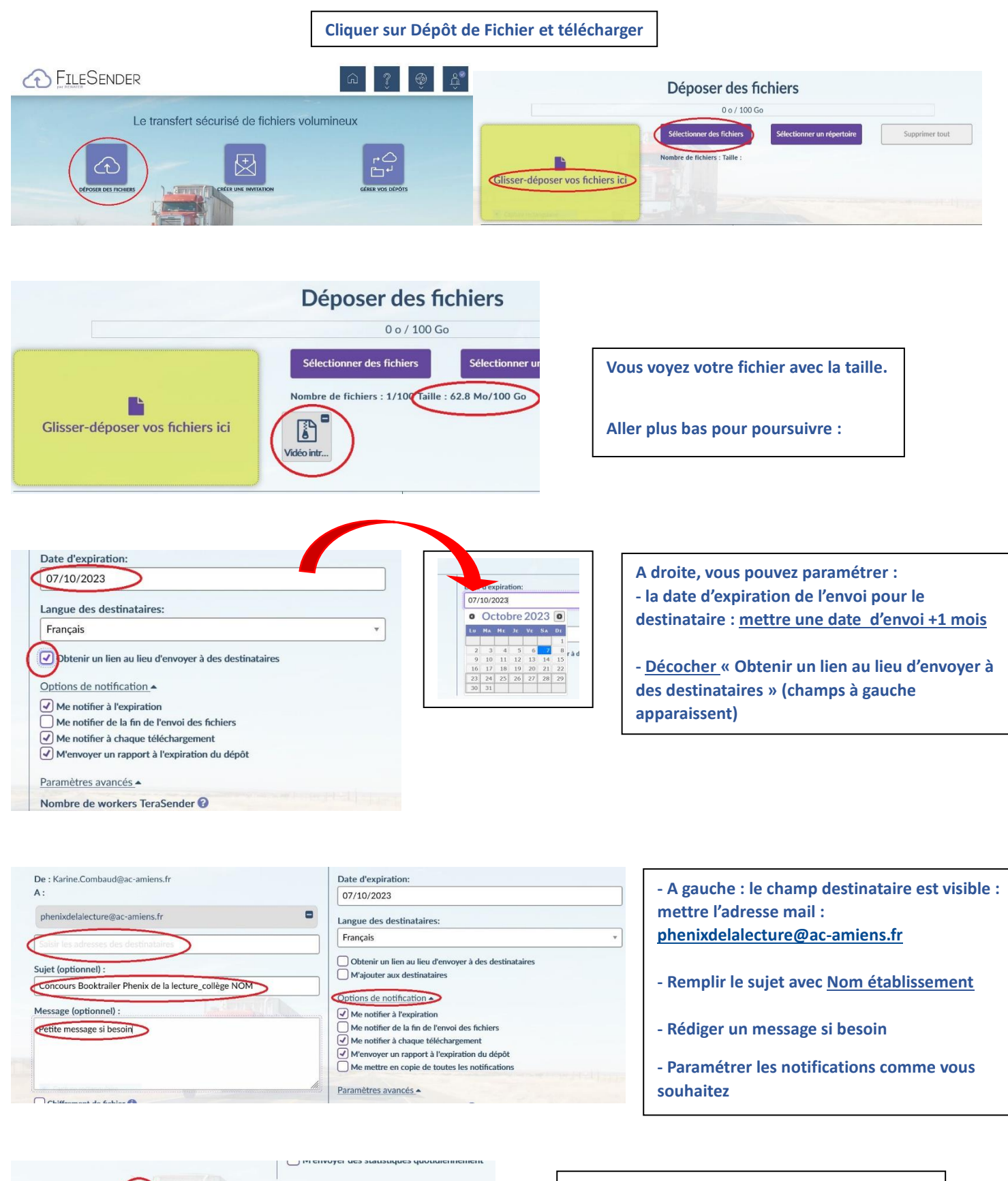

tées par le GIP RENATER directement auprès de vous, dans le cadre d'un contrat auquel vous être partie, font l'objet d'un traiteme

← Envoyer

accepte les conditions générales d'utilisation du service

- Cocher « Accepter les conditions... » avant de cliquer sur Envoyer

Selon le choix du paramétrage, vous serez prévenus du téléchargement/réception de votre fichier. Dans tous les cas, nous vous enverrons un mail de confirmation de réception.